### What is a "Eoffice"??

Eoffice is a co-working space and shared office space with over 800 locations nationwide.

いいオフィスは全国800箇所以上でコワーキングスペース・シェアオフィスを展開しているスペースです。

Using the app, you can easily use spaces with power, Wi-Fi, private rooms, and meeting rooms on a temporary basis(=Drop in), or you can use any of the nationwide locations for a monthly fee.

アプリを使うことにより電源、Wi-Fi、個室、会議室のあるスペースを手軽に一時利用出来たり、全国の店 舗を月額で利用もできます。

All membership registrations and payments are made through the dedicated application.

Currently, the application is only available in Japanese.

いいオフィスの会員登録と決済は全て専用アプリ「いいアプリ」で行っていただきます。 現在アプリは日本語のみの対応となります。

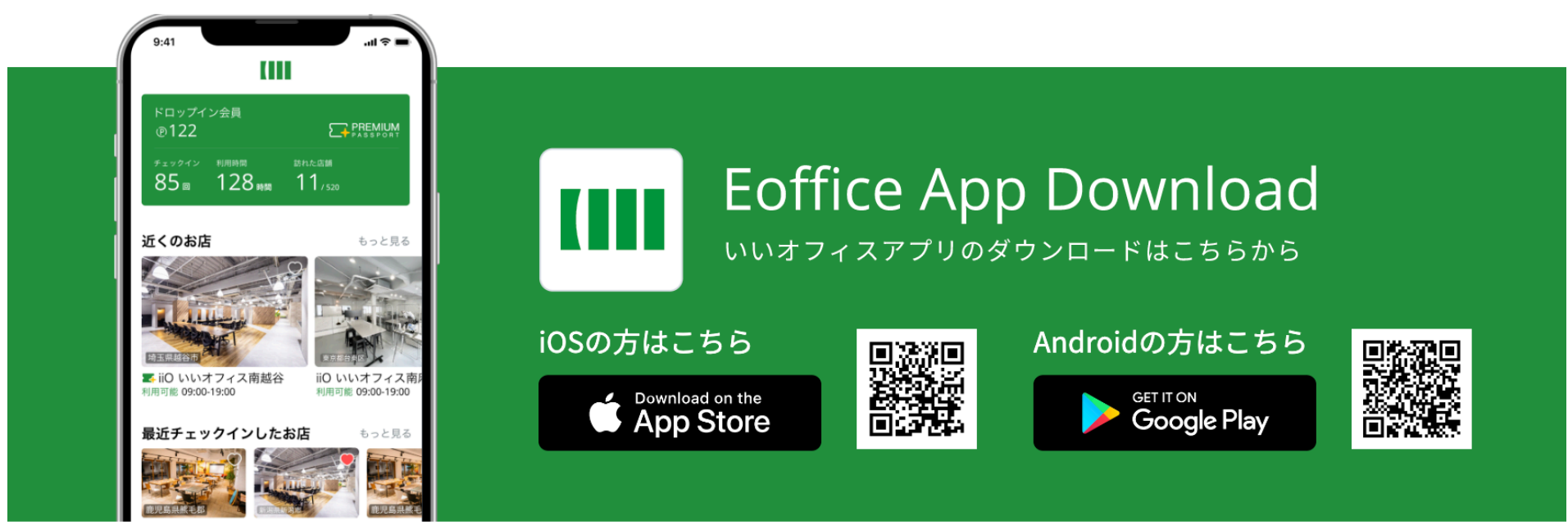

#### Currently only credit cards issued in the following countries are accepted here.

現在、以下の国で発行されたクレジットカードのみご利用になれます。

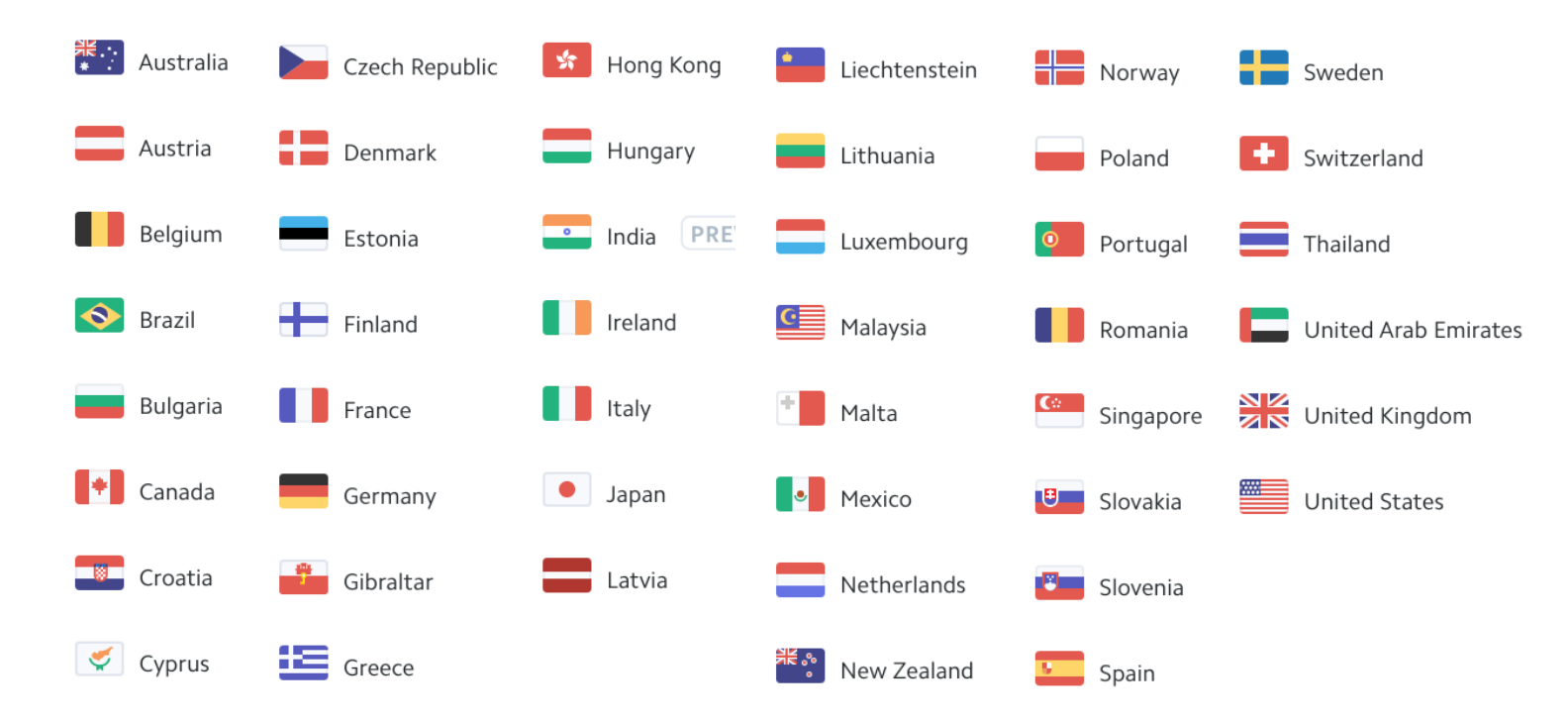

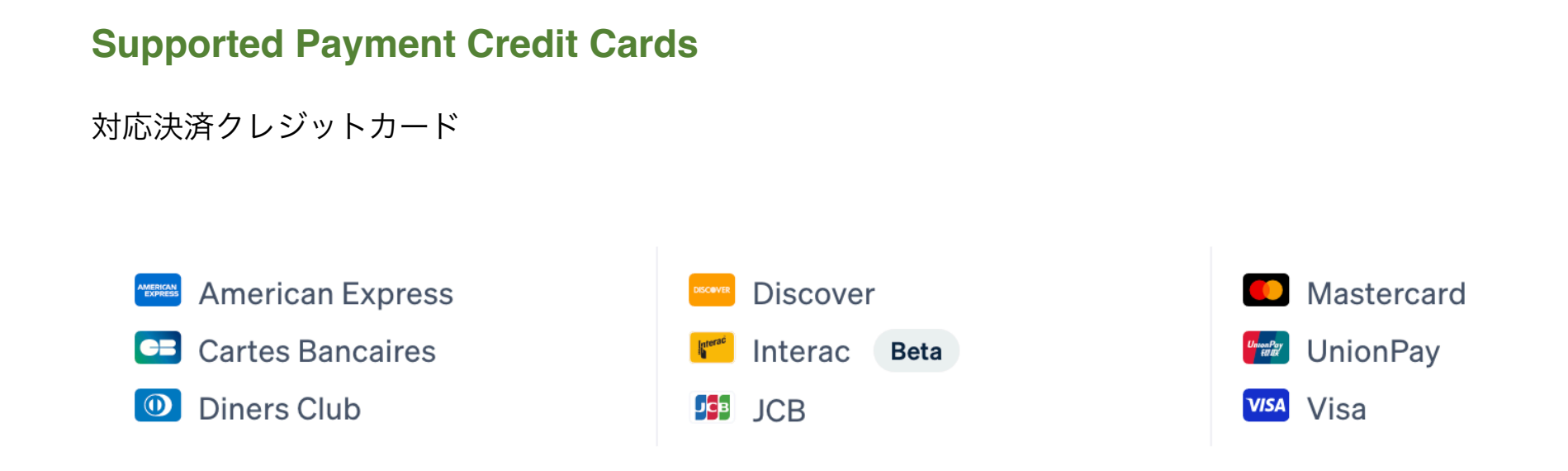

### How to create an account

#### アカウントの作り方

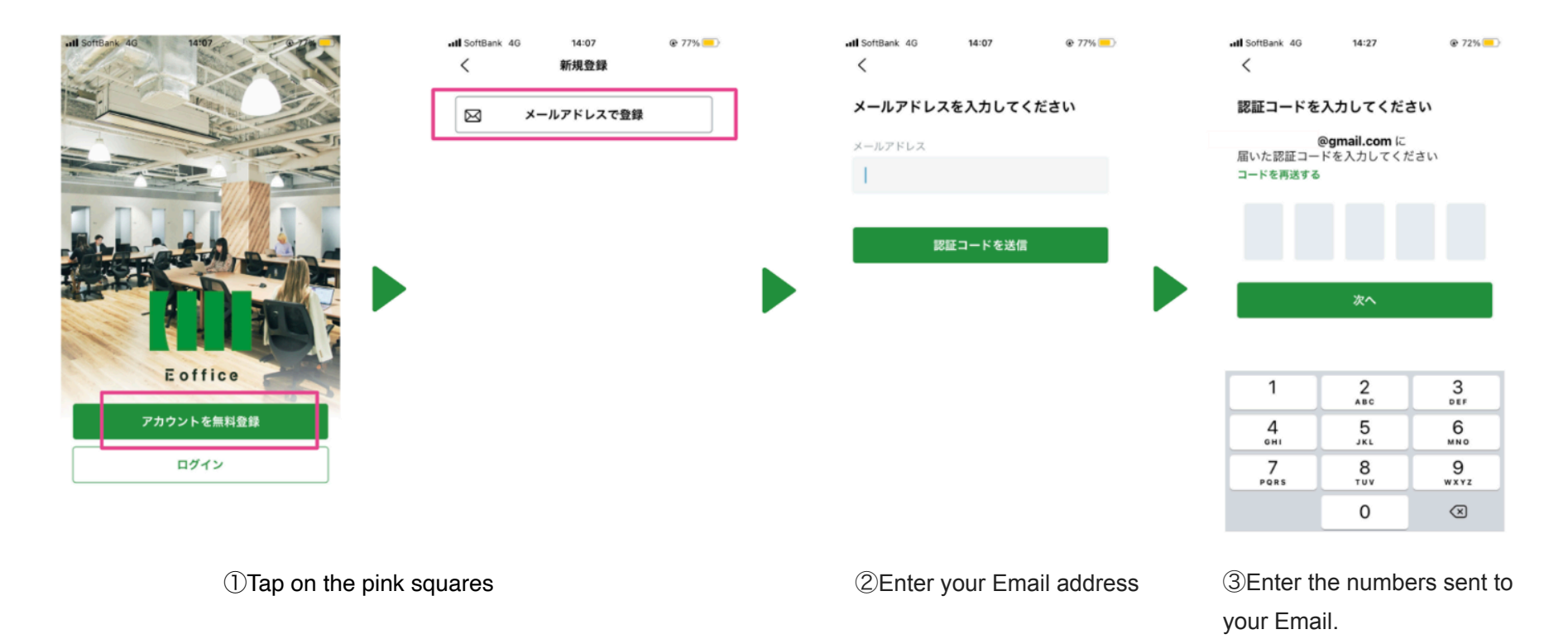

## How to register your user information and credit card

#### ユーザー情報とクレジットカードを登録方法

| 11:26 🔌                                                                                                    | .ul 🗢 🔟                                            | 11:26 🔌                                                                                                    | ul ବି 💷                      | 11:28 🕈                                                                         | ul † 🔟                                                                                                    | 11:34 🕇 | ul 🕈 🔟                                   | 11:33 🕇                                                                                                    | ul ବ 🔟                                              |  |  |
|----------------------------------------------------------------------------------------------------|----------------------------------------------------|----------------------------------------------------------------------------------------------------|------------------------------|---------------------------------------------------------------------------------|----------------------------------------------------------------------------------------------------|---------|------------------------------------------|----------------------------------------------------------------------------------------------------|-----------------------------------------------------|--|--|
| <                                                                                                    |                                                    | く<br>イイ タロウ                                                                                                    |                              | []]]                                                                            |                                                                                                    | ×       | ×                                        |                                                                                                    | く クレジットカード登録                                        |  |  |
| 本人情報を入力してください<br>メールアドレス<br>バスワード・<br>©                                                                                              |                                                    | 身分証明慶等に記載されている氏名を入力してください。ご本人<br>税以外の名前の場合は、店舗の利用をお新りする場合がありま<br>す。<br>電話番号 ●<br>0901234567X<br>忘れ物や気急時の違能の際に利用します。<br>生年月日 ● |                              | ② 0<br>チェックイン 利用用所用 L<br>D目 0時期 0                                               | <ul> <li>(2) 0</li> <li>チェックイン 利用助剤 おれた店舗</li> <li>0 min 0 / 821</li> <li>(2) 1</li> <li>(1) 1</li> <li>(1) 1</li></ul> |         | <b>法を登録しよう</b><br>(スのご利用には<br>-ドの登録が必要です | <b>以下のカードがご利用可能です</b><br>▼ ▲ ● ● ● ● ● ● ● ● ● ●<br>クレジットカード情報<br>■ 4242 4242 4242 4242 MM/YY CVC<br>BB #5 |                                                     |  |  |
| 使用できます。<br>生<br>良々                                                                                                    | 名 *<br>太郎                                          | 選択してください<br>郵便番号・<br>1638001                                                                                                  | ~                            | <ul> <li>お支払い方法を登録し</li> <li>お支払い方法を登録し</li> <li>おりがったまた</li> <li>登録</li> </ul> | よう ×<br>とドロップインや会議室の<br>する                                                                                                    |         |                                          | デビットカード・プリペイト<br>あります。<br>カードが使用できるか確認します<br>ます。返金はカード会社ごとに算<br>かかる場合もあります。                                | カ <b>ードは少額の決済が</b><br>で。その後、全額返金され<br>なり、30日から60日程度 |  |  |
| <b>セイ *</b><br>イイ<br>身分証明書等に記載されてい<br><sup>後以身</sup> の名前の場合は、前部                                                                      | メイ・<br>タロウ<br>Nる氏名を入力してください。ご本人<br>の日田市を知りまる場合がありま | - (パーラン) なじて入力してくだ.<br>職種 *<br>選択してください                                                                                       | ↓ · · ·                      | W いいアプリの使い方<br>コワーキングスペースへ<br>法はこちらからご確認く<br>詳細はこちら                             | ×<br>わ入囚 (チェックイン) 方<br>どさい                                                                                                    | クレジット   | カードを登録する<br>目の方はこちら                      |                                                                                                    |                                                     |  |  |
| <ul> <li>(株)(5)の公司的(総合)は、(2)目</li> <li>電話番号・</li> <li>0901234567X</li> <li>忘れ物や緊急時の連絡の際に</li> <li>生年月日・</li> <li>選択してください</li> </ul> | 1011月1日をあり 9 6年日からうま                               | 下記「登録」ボタンをタップする<br>ボリシーに同意したものとみなさ<br>登録                                                                                      | ことで利用規約とプライバシー<br>れます。<br>する |                                                                                 | コネクションを管理                                                                                                    |         |                                          |                                                                                                    |                                                     |  |  |
| ①Enter password, first name, last name, first name                                                                                   |                                                    |                                                                                                    |                              | ②Tap on"                                                                        | ②Tap on"登録する".                                                                                                    |         |                                          | ③Enter your credit card information.                                                                       |                                                     |  |  |

(in katakana), last name (in katakana), phone number, DOB, postal code and occupation .

#### How to register your user information and credit card

ユーザー情報とクレジットカードを登録方法

#### 注意事項をご確認ください

登録時に少額の決済が行われます カードの有効性の確認で、返金されます。

#### ドロップイン利用時は、最大料金をお預か ります

与信確認のため、最大料金を最初にお預かりし、 チェックアウトの際に差額を返金します。クレジ ットカード会社によっては、明細が2つ表示され る場合があります。

デビットカード・プリペイドカードでのド ロップイン利用は推奨しません チェックアウト後の返金に、30日から60日程度 かかる場合もあります。ご理解の上ご使用ください。

#### Please read the precautions.

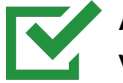

A small payment is made at the time of registration to verify the validity of the credit card.

The amount will be refunded shortly.

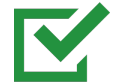

For credit verification purposes, the maximum charge is first deposited and the difference is refunded at check-out. Some credit card companies may show two statements.

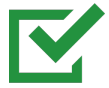

We do not recommend using debit or prepaid cards for drop-in. It may take 30 to 60 days for a refund after checkout. Please understand this.

# **Drop in**

#### How to check in

#### チェックイン方法

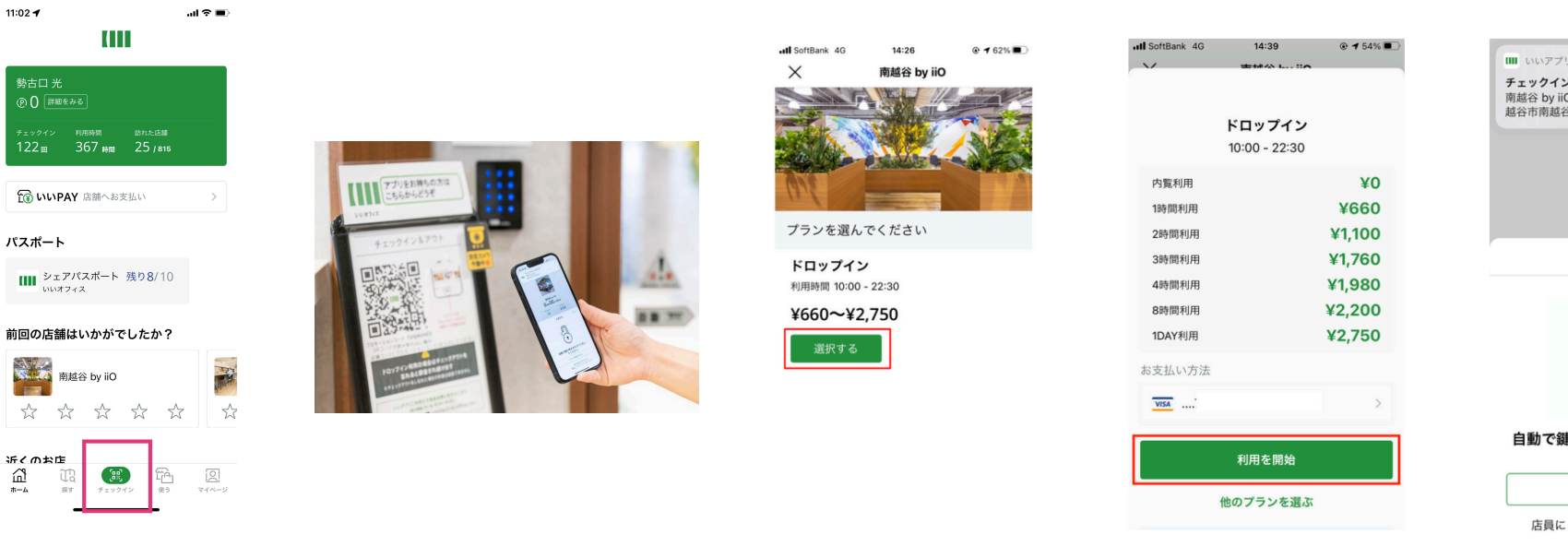

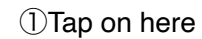

②Scan the QR code.

③Tap on the red squares.

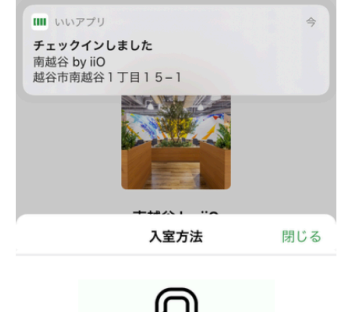

自動で鍵が開きますので入室してくだ さい。

もう一度鍵をあける

店員にこちらの画面を提示してください

④Check-in is complete

when this screen is displayed.

# **Drop in**

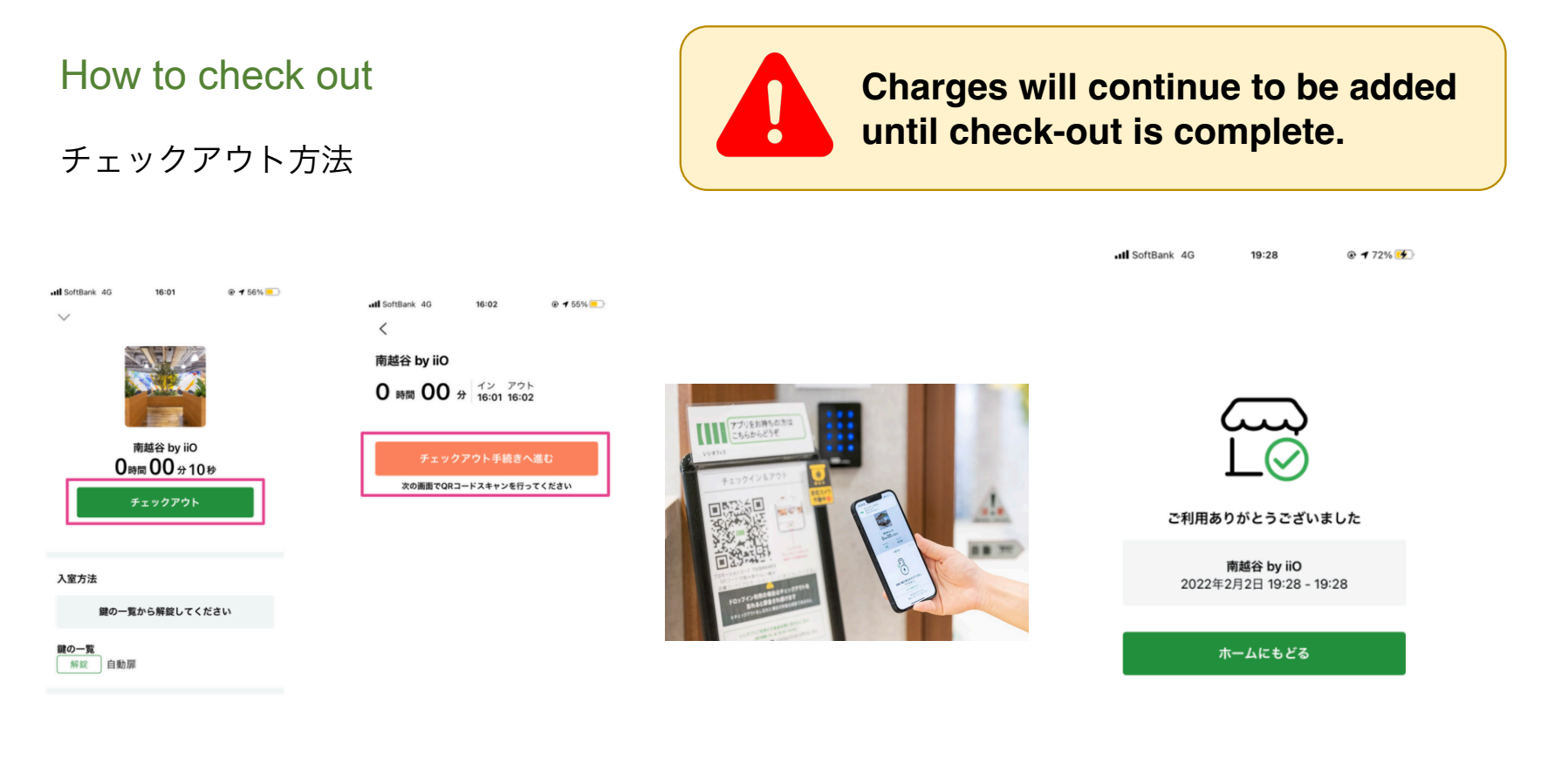

①Tap on the pink squares.

②Scan the QR code.

③Check-out is complete when this screen is displayed.

## **Attention**

#### Payment is made by registering a credit card in the application. No other payment methods are available.

決済は「いいアプリ」にクレジットカードを登録して行っていただきます。 その他のお支払い方法はございません。

There are no foreign language speaking staff on duty.Please note that it may take some time for us to respond.Please note that we are not able to provide emergency support.外国語の話せるスタッフは常駐していません。対応にお時間をいただいてしまう場合がございます。緊急対応はできかねますのであらかじめご了承ください。